# CONCEPTRONIC

#### Cómo instalar una impresora USB conectada a mi CH3SNAS en Windows XP?

Este documento explica cómo realizar la instalación de una impresora USB que esté conectada al puerto USB del Conceptronic CH3SNAS en equipos con Windows XP. Si está usando otro Sistema Operativo, por favor acuda a la sección FAQ de nuestra página web (www.conceptronic.net).

#### <u>Nota:</u>

El servidor de impresión integrado en el CH3SNAS está diseñado para impresoras de una sola función. Así pues las impresoras multifunción no están soportadas. Es posible que se puedan realizar tareas de impresión con impresoras multifunción, pero no podemos garantizar que sea así en todos los casos.

No es necesario cambiar ningún parámetro de configuración en el CH3SNAS para poder usar el servidor de impresión integrado.

1. Para iniciar la instalación de la impresora USB, haga clic en 'Inicio' y seleccione 'Control Panel'.

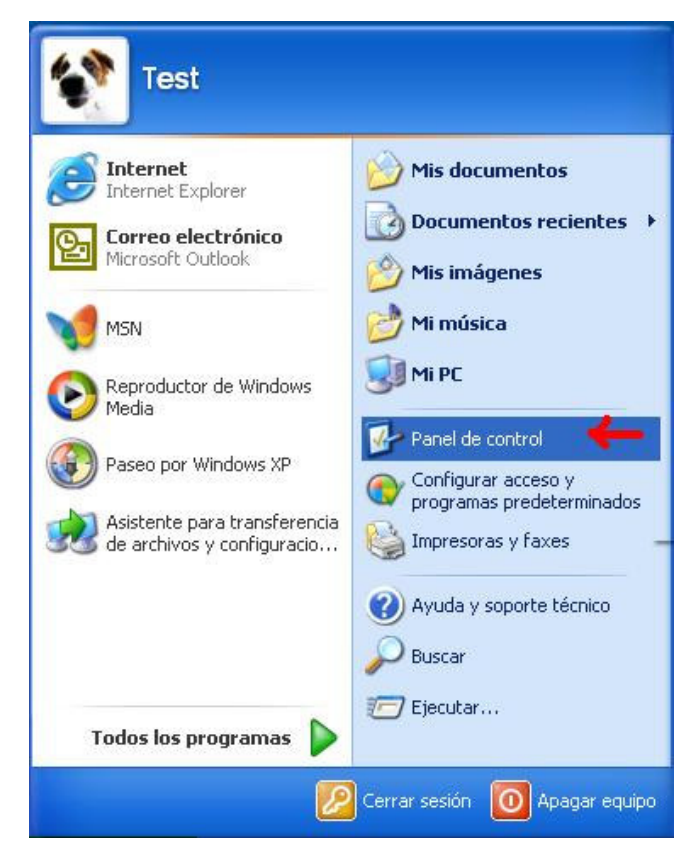

2. Haga doble clic en el icono 'Impresoras y Faxes'.

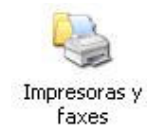

#### **CONCEPTRONIC®**

3. Haga clic en 'Agregar una impresora'.

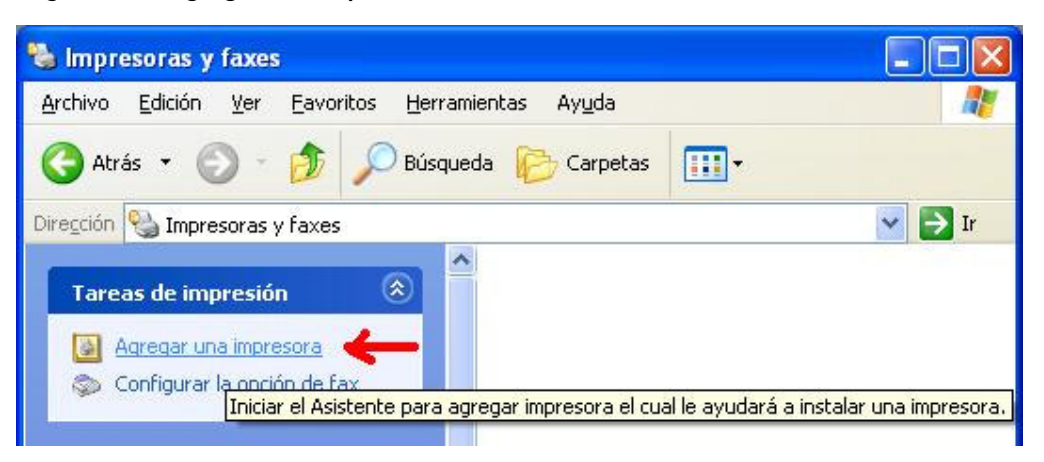

4. Se iniciará el asistente para Agregar impresoras, presione 'Siguiente' para continuar.

| Asistente para agregar i | mpresoras                                                                                                    |
|--------------------------|----------------------------------------------------------------------------------------------------|
|                          | Éste es el Asistente para agregar<br>impresoras                                                                                                    |
|                          | Este asistente le ayuda a instalar una impresora o a realizar<br>conexiones entre ellas.                                                                                                    |
|                          | Si tiene una impresora Plug and Play conectada a<br>través de un puerto USB (o algún otro puerto de<br>conexión instantánea como IEEE 1394, de<br>infrarojos, etc.), no necesita utilizar este asistente.<br>Haga clic en Cancelar para cerrar el asistente y<br>luego conecte el cable de la impresora en su<br>equipo, o ubique su impresora en dirección al<br>puerto de infrarojos de su equipo, y enciéndala.<br>Windows instalará automáticamente la impresora. |
|                          | Haga clic en Siguiente para continuar.                                                                                                    |
|                          | < <u>A</u> trás Siguien <u>te</u> > Cancelar                                                                                                    |

5. Seleccione 'Una impresora de red o una impresora conectada a otro equipo' y 'Siguiente'.

| Asistente para agregar impresoras                                                                                              |
|----------------------------------------------------------------------------------------------------|
| Impresora local o de red<br>El asistente necesita saber el tipo de impresora que debe configurar.                              |
| Seleccione la opción que describe la impresora que desea utilizar:                                                             |
| 🚫 Impresora local conectada a este equipo                                                                                      |
| Detectar e instalar mi impresora Plug and Play automáticamente                                                                 |
|                                                                                                    |
| Para configurar una impresora de red que no esté conectada a<br>un servidor de impresión, utilice la opción "Impresora local". |
| < <u>Atrás</u> Siguien <u>te</u> > Cancelar                                                                                    |

## **CONCEPTRONIC**°

6. Seleccione 'Buscar una impresora' y presione 'Siguiente'.

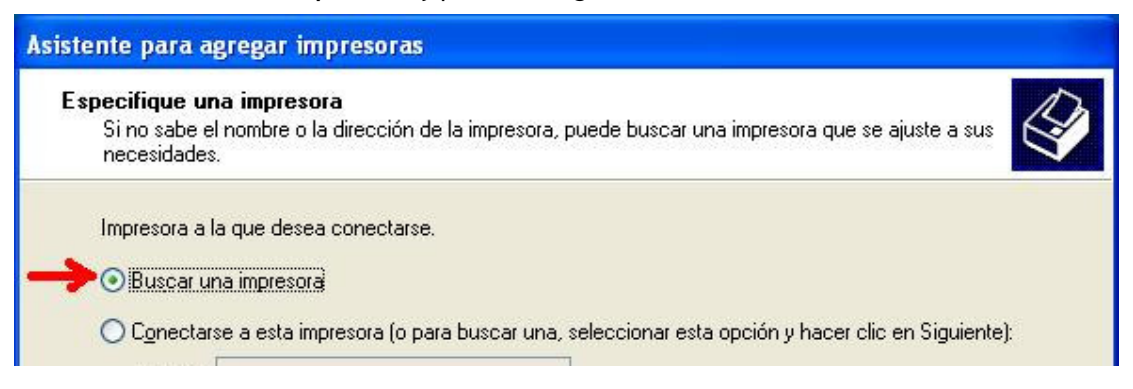

7. Haga la búsqueda del CH3SNAS y seleccione 'lp', presione 'Siguiente'.

| Asistente pa               | ra agregar impresoras                              |                                    |                      |
|----------------------------|----------------------------------------------------|------------------------------------|----------------------|
| <b>Buscar im</b><br>Cuando | p <b>resora</b><br>) aparezca la lista de impresor | ras, seleccione la que desea usar. |                      |
| Įmpresora:                 | \\CH3SNAS\lp                                       |                                    |                      |
| Impre <u>s</u> oras        | compartidas:                                       |                                    |                      |
| 💑 Red                      | de Microsoft Windows                               |                                    |                      |
| a.w                        | ORKGROUP                                           |                                    |                      |
| - a                        | H3SNAS                                             |                                    |                      |
|                            | lp                                                 | USB Printer                        | <u> </u>             |
| *                          | H3WNAS                                             |                                    |                      |
|                            |                                                    |                                    |                      |
|                            |                                                    |                                    |                      |
| Informac                   | ón de la impresora                                 |                                    |                      |
| Coment                     | ario: USB Printer                                  |                                    |                      |
| Estado:                    | Listo                                              | Documentos en espera:              | 0 🔒                  |
|                            |                                                    |                                    |                      |
|                            |                                                    |                                    |                      |
|                            |                                                    | < <u>A</u> trás                    | Siguiențe > Cancelar |

8. Haga clic en 'Si' del siguiente mensaje de Windows, ya que indica que esta intentando conectar a una impresora conectada a su CH3SNAS.

| C | onecta | ar a impresora 🛛 🕅                                                                                                    |
|---|--------|----------------------------------------------------------------------------------------------------|
|   |        | Va a conectarse a una impresora en CH3SNAS, lo que hará que se instale automáticamente un controlador de impresora en su equipo. Los<br>controladores de impresora pueden contener virus o secuencias de comandos que pueden dañar su equipo. Es importante que esté seguro de que el<br>equipo que comparte esta impresora sea de confianza. ¿Desea continuar? |
|   |        |                                                                                                    |

# **CONCEPTRONIC**°

9. Haga clic en 'Aceptar' en la siguiente ventana para realizar la búsqueda del controlador adecuado para la impresora.

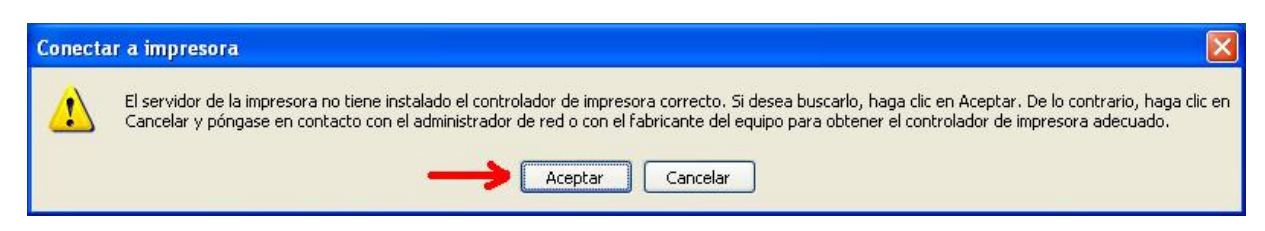

**10.** Si la impresora aparece listada, selecciónela de la lista y haga clic en **'OK'**. Proceda con el paso 14 de esta guía.

| Asistente para agregar impreso                                                                      | ras ? 🔀                                                                                                    |
|----------------------------------------------------------------------------------------------------|----------------------------------------------------------------------------------------------------|
| Elija el fabricante y modelo de<br>Utilizar disco. Si no está en la<br>impresora para buscar una co | e su impresora. Si tiene disco de instalación, elija<br>lista, consulte la documentación de la<br>impatible.                                            |
| Fabricante                                                                                          | Impresoras 🔗                                                                                                    |
| AT&T<br>Brother<br>Bull<br>Canon<br>Citizen<br>C-Itoh                                               | Canon imageRUNNER 210 PCL 5e<br>Canon imageRUNNER 210 PS<br>Canon imageRUNNER C2020-2050<br>Canon iR330-400 PS Ver 1.0<br>Canon iR600-550-60 PS Ver 2.0 |
| Este controlador no está fi<br>Por qué es importante la firma de                                    | rmado  Utilizar disco e un controlador                                                                                                    |
|                                                                                                    | Aceptar Cancelar                                                                                                    |

Nota: Si la impresora no aparece listada, haga clic en '**Utilizar disco**...' y siga con el paso 11 de ésta guía.

11. Inserte el CD de instalación de la impresora y haga clic en 'Examinar' para localizar el directorio adecuado en el que se encuentren los controladores de la impresora.

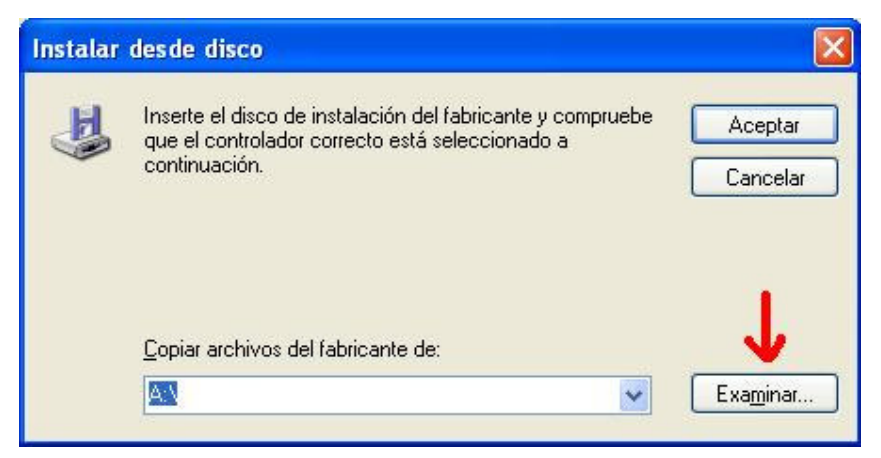

# CONCEPTRONIC

12. Seleccione el fichero apropiado y haga clic en 'Abrir' y a continuación 'Aceptar'.

| Buscar u           | ı archivo                                | ? 🔀     |
|--------------------|------------------------------------------|---------|
| <u>B</u> uscar en: | 🔁 Disk0 🛛 🔽 🥝 🏂 🛤 🕶                      |         |
| <b>⊡</b> ip2000    |                                          |         |
|                    |                                          | 1       |
| <u>N</u> ombre:    | ip2000.inf                               |         |
| Tip <u>o</u> :     | Información sobre la instalación (*.inf) | incelar |

13. Seleccione la impresora a instalar y haga clic en 'Aceptar'.

Si la impresora no aparece listada, compruebe con el fabricante de su impresora si dispone de los controladores adecuados y más recientes.

| Asistente para agregar impresoras                                                                                                    | ? 🔀            |
|----------------------------------------------------------------------------------------------------|----------------|
| Elija el fabricante y modelo de su impresora. Si tiene disco de instalación, elija<br>Utilizar disco. Si no está en la lista, consulte la documentación de la<br>impresora para buscar una compatible. |                |
| Impresoras 😽 Canon PIXMA iP2000                                                                                                    |                |
| Este controlador está firmado digitalmente.  Por qué es importante la firma de un controlador  Aceptar                                                                                                 | Utilizar disco |

# **CONCEPTRONIC**°

14. Si quiere que la impresora sea predeterminada 'Si'. Si no desea que sea predeterminada seleccione'No' y a continuación 'Siguiente'.

| Impi | esora predeterminada                                                                                     |
|------|----------------------------------------------------------------------------------------------------|
|      | Su equipo enviará siempre documentos a la impresora predeterminada, a menos que especifique otra acción. |
| -ka  | ¡Desea usar esta impresora como predeterminada?                                                          |
| (    |                                                                                                    |
| (    | <u>⊃N</u> o <del>←</del>                                                                                 |
|      |                                                                                                    |
|      |                                                                                                    |
|      |                                                                                                    |
|      |                                                                                                    |
|      |                                                                                                    |
|      |                                                                                                    |
|      |                                                                                                    |
|      |                                                                                                    |
|      | <b>.</b>                                                                                                 |

15. Haga clic en 'Finalizar' para completar la instalación de su impresora USB conectada al CH3SNAS.

| Asistente para agregar im | presoras                                                                                                    |
|---------------------------|----------------------------------------------------------------------------------------------------|
|                           | Finalización del Asistente para<br>agregar impresoras<br>Finalizó el Asistente para agregar impresoras.<br>Especificó la configuración de impresora siguiente: |
|                           | Nombre: Ip en CH3SNAS<br>Predeterminada: Sí<br>Ubicación:<br>Comentario:                                                                                       |
|                           | Haga clic en el botón Finalizar para cerrar este asistente.                                                                                                    |
|                           | < <u>A</u> trás <b>Finalizar</b> Cancelar                                                                                                    |

#### **CONCEPTRONIC**<sup>®</sup>

- 16. Vuelva a Impresora y Faxes.
- 17. Haga clic derecho en la nueva impresora y seleccione 'Propiedades'.

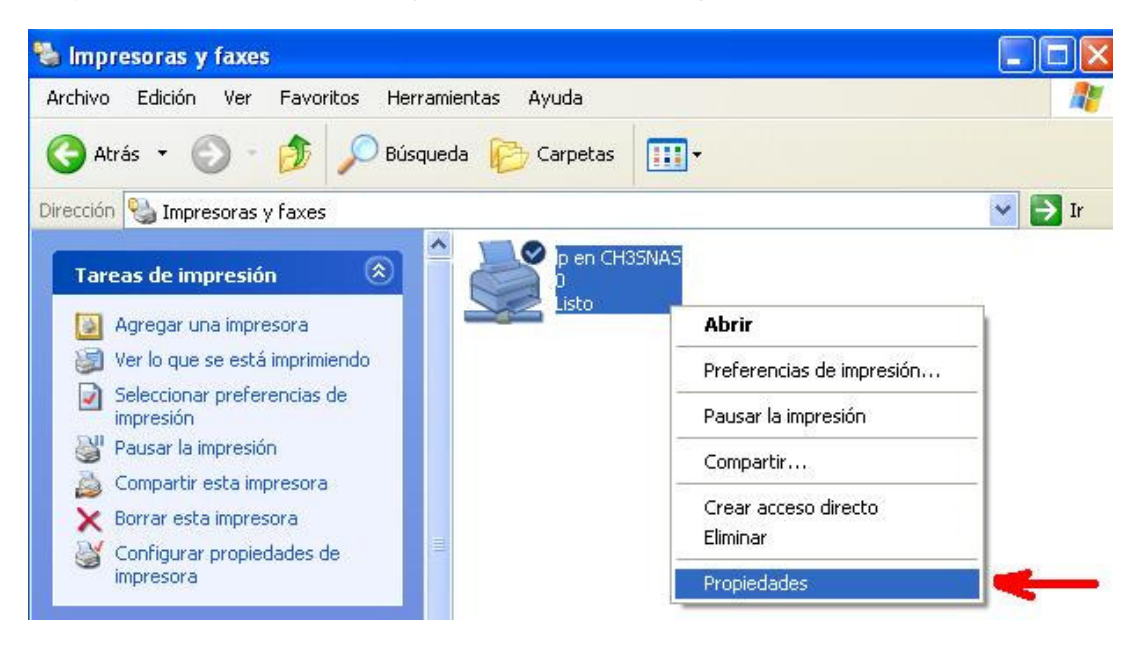

18. Haga clic en 'Imprimir Página de prueba' para verificar que la instalación ha sido correcta.

| ieneral          | Compartir                      | Puertos   | Opciones avanzadas | Administración del color | 👪 Mantenimiento |
|------------------|--------------------------------|-----------|--------------------|--------------------------|-----------------|
|                  | -                              |           |                    | si ali                   |                 |
|                  | IP.                            |           |                    |                          |                 |
| U <u>b</u> icaci | ión:                           |           |                    |                          |                 |
| C <u>o</u> ment  | ario:                          |           |                    |                          |                 |
| <u>M</u> odelo   | c Ca                           | non PIXM/ | 4 iP2000           |                          |                 |
| Carac            | terísticas                     |           |                    |                          |                 |
| Color: Sí        |                                | Pé        | apel disponible:   |                          |                 |
| Doble            | e cara: No                     |           | A                  | .4                       | ~               |
| Grapa: No        |                                |           |                    |                          |                 |
| Veloc            | idad: 20 pp                    | m         |                    |                          |                 |
| A CIOC           | Resolución máxima: Desconocido |           | naaida             |                          | ×               |

Ya puede empezar a usar su impresora USB mientras esté conectada a su CH3SNAS.

Importante: Para poder usar la impresora, el CH3SNAS debe estar encendido y conectado a su red.